# Obtenir son nom de domaine sur Dyjix

## Le nom de domaine

C'est la première chose que l'utilisateur va faire avant d'accéder à votre site. Il doit être :

- Simple à retenir
- Facile à écrire
- Approprié au contenu du site
- et... disponible !

Il est important également que l'extension du site corresponde bien à l'objectif du site. Un site en ".com" designe bien souvent un site e-commerce, alors qu'un site en ".ca" désignera un site hébergé au Canada.

#### Obtenir son nom de domaine sur Dyjix

## Le nom de domaine

#### Extensions principales

- ".com" = marques, sites e-commerce
- ".org" = organisations à but non commercial
- ".edu" = sites liés à l'enseignement, à l'éducation
- ".gov" = sites liés au gouvernement
- ".mil" = sites liés au domaine militaire
- ".mobi" = tendance à disparaître avec le responsive, réservé au mobiles
- ".xxx" = le petit dernier sorti en 2011, pas besoin de préciser !

#### Obtenir son nom de domaine sur Dyjix

## Le nom de domaine

#### Extensions régionales

- ".fr" = France
- ".eu" = Europe
- ".de" = Allemagne
- ".co.uk" = Royaume-Uni
- ".it" = Italie
- ".es" = Espagne
- ".jp" = Japon
- ".us" = États-Unis
- ".ru" = Russie
- ".pt" = Portugal

etc...

# L'hébergement

Il est important de choisir un hébergeur sérieux et fiable.

Certains vous proposeront des tarifs bas, cela cache souvent des pannes et l'absence totale de service en cas de problèmes !

Pensez au traffic de votre site (plus il y a de monde, plus l'hébergement sera important) et à sa nécéssité (ou non) d'être sur un serveur dédié ou mutualisé (avec d'autres sites).

Traditionnellement, je choisis OVH, un hébergeur français aux tarifs corrects.

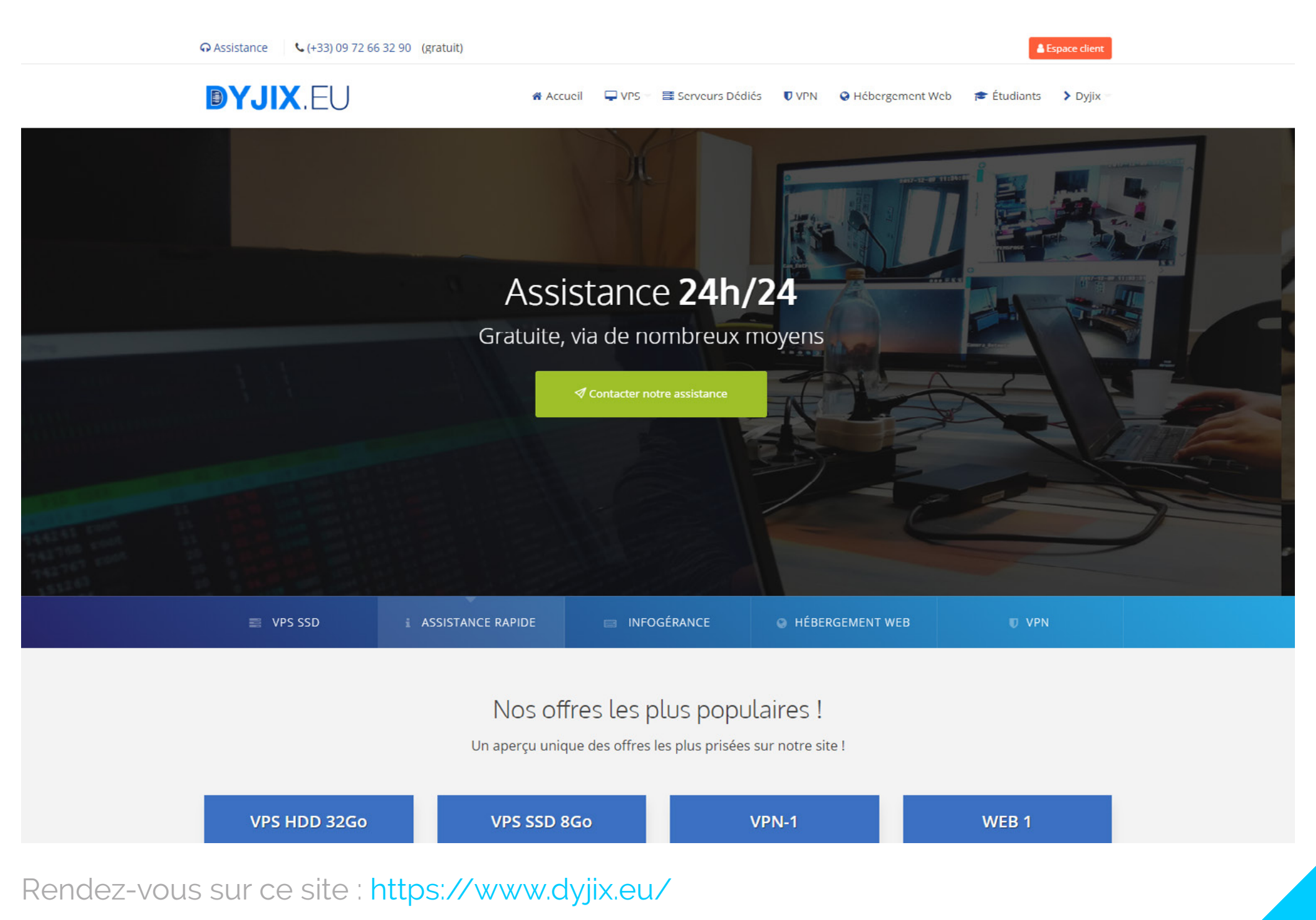

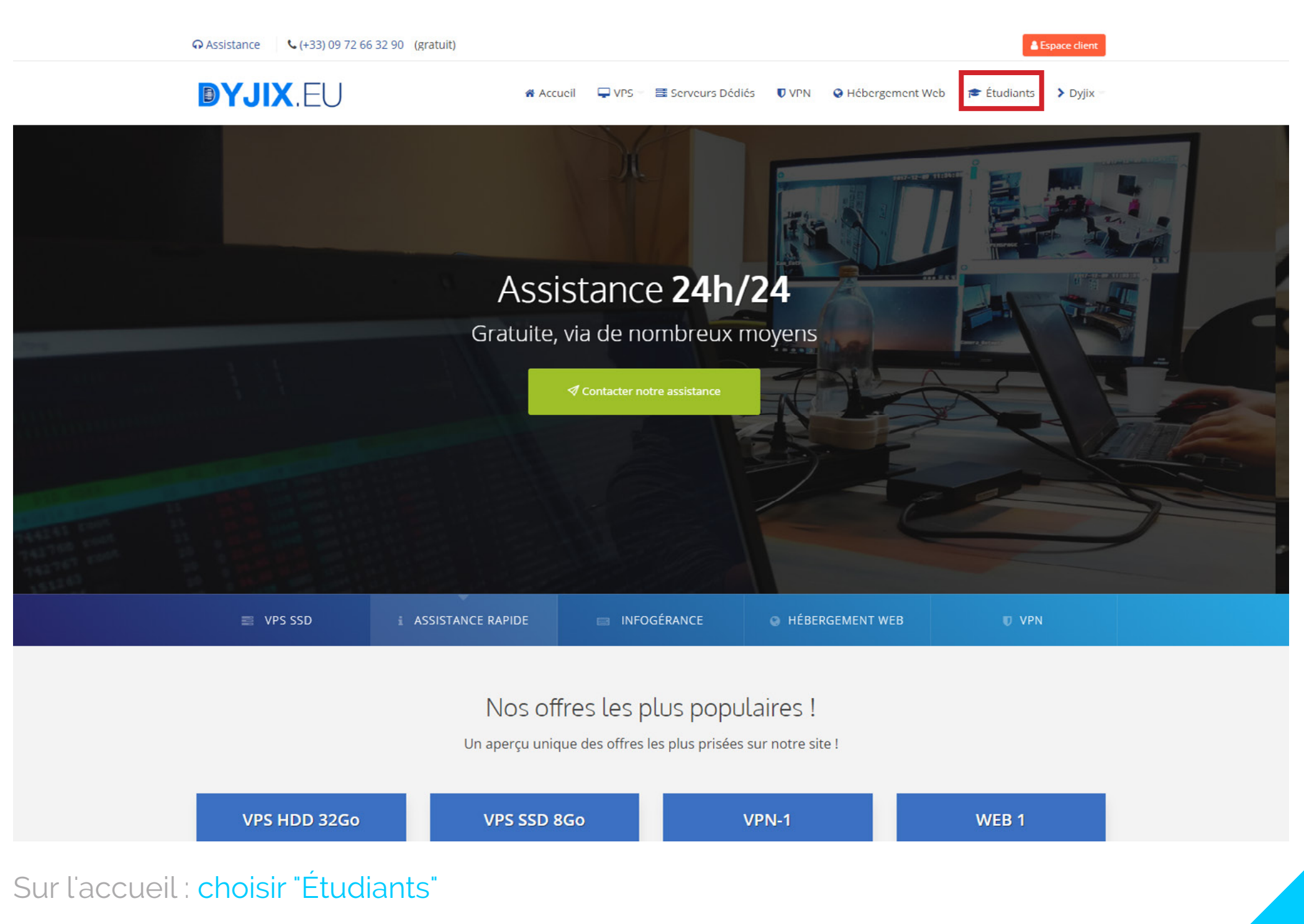

### Des offres au prix le plus bas, réservées aux étudiants

Afin de conserver une qualité de service, les stocks disponibles sont limités. Regardez comment commander en scrollant vers le bas, ou en cliquant sur l'offre sélectionnée.

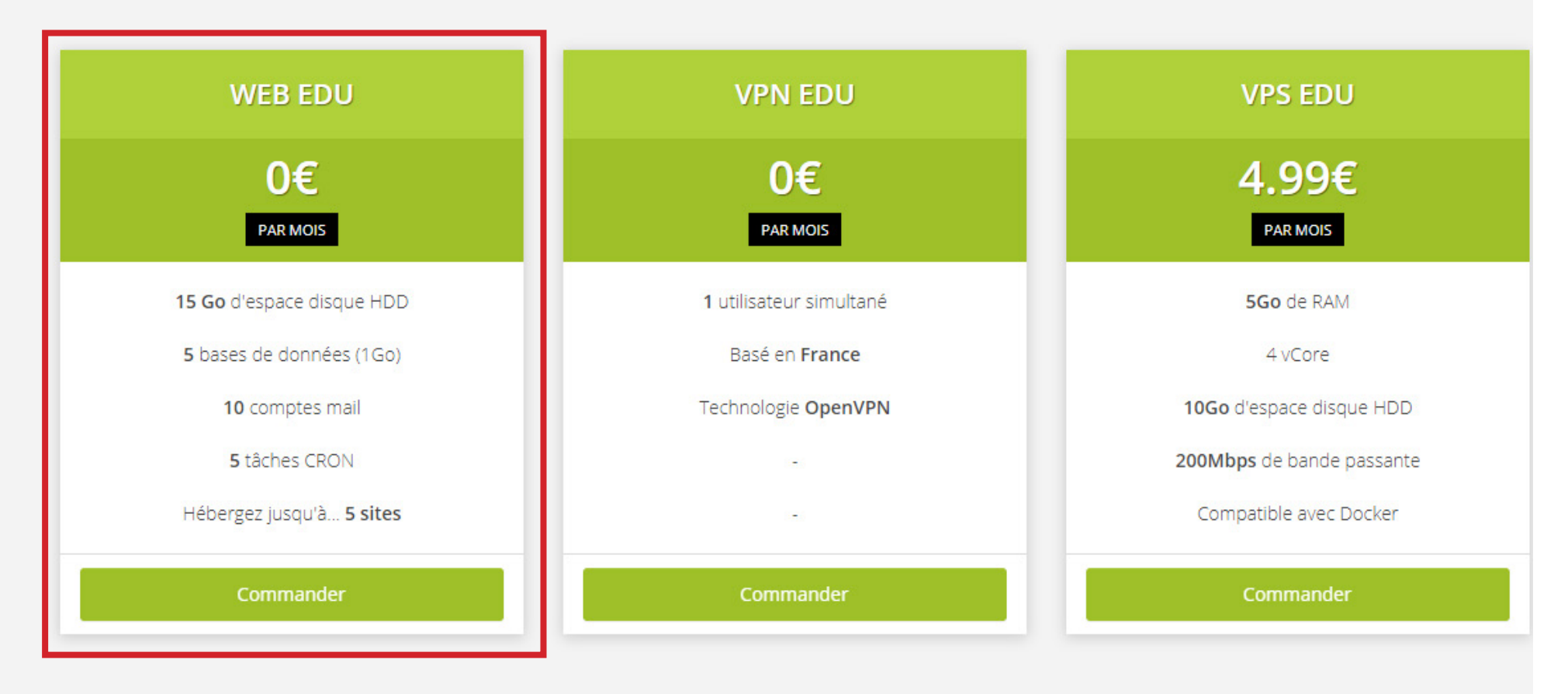

#### Comment bénéficier d'une offre ?

Suivez ces étapes rapides et commencez à bénéficier de votre offre !

Choisissez l'offre gratuite WEB EDU en cliquant sur COMMANDER

### Comment bénéficier d'une offre ?

Suivez ces étapes rapides et commencez à bénéficier de votre offre !

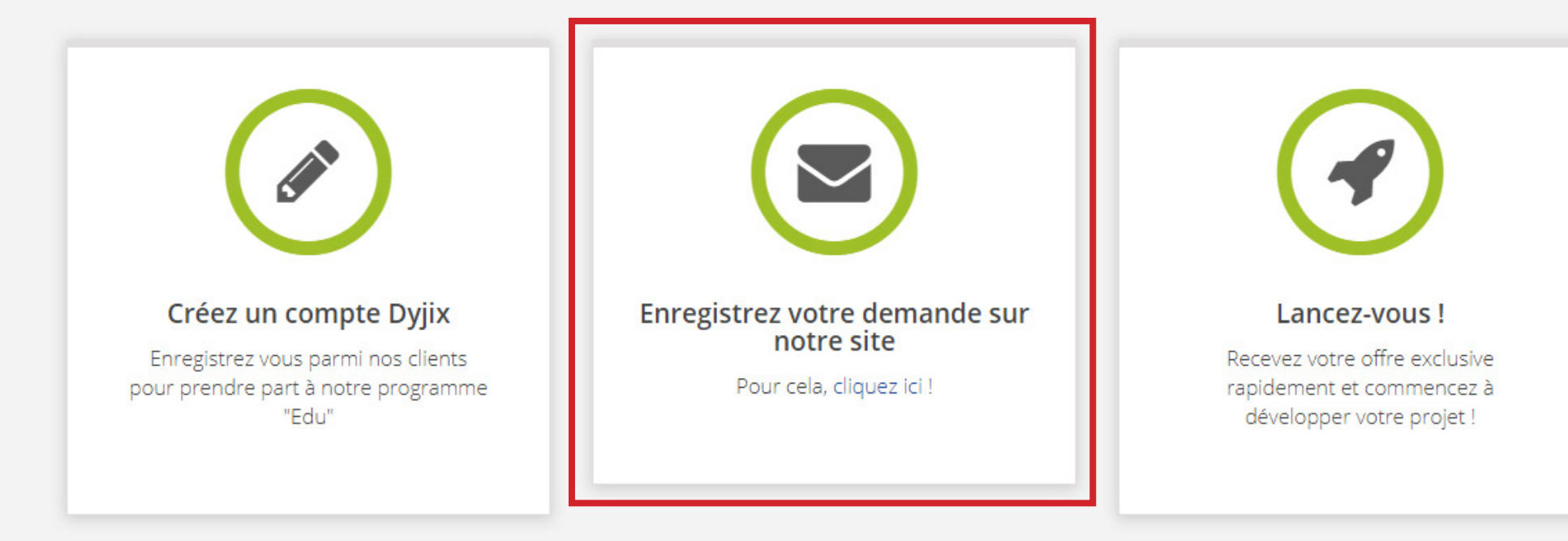

## Télécharger notre plaquette éducation

Pour toute proposition, contactez contact@dyjix.eu.

Choisissez l'option "Enregistrez votre demande sur notre site"

# **DYJIX.EU**

#### ADRESSE E-MAIL

vieira\_julien@hotmail.fr

MOT DE PASSE

.....

Utilisez les informations de votre compte Dyjix pour vous connecter.

CONNEXION

Créez votre compte ou identifiez vous si vous en avez déjà un

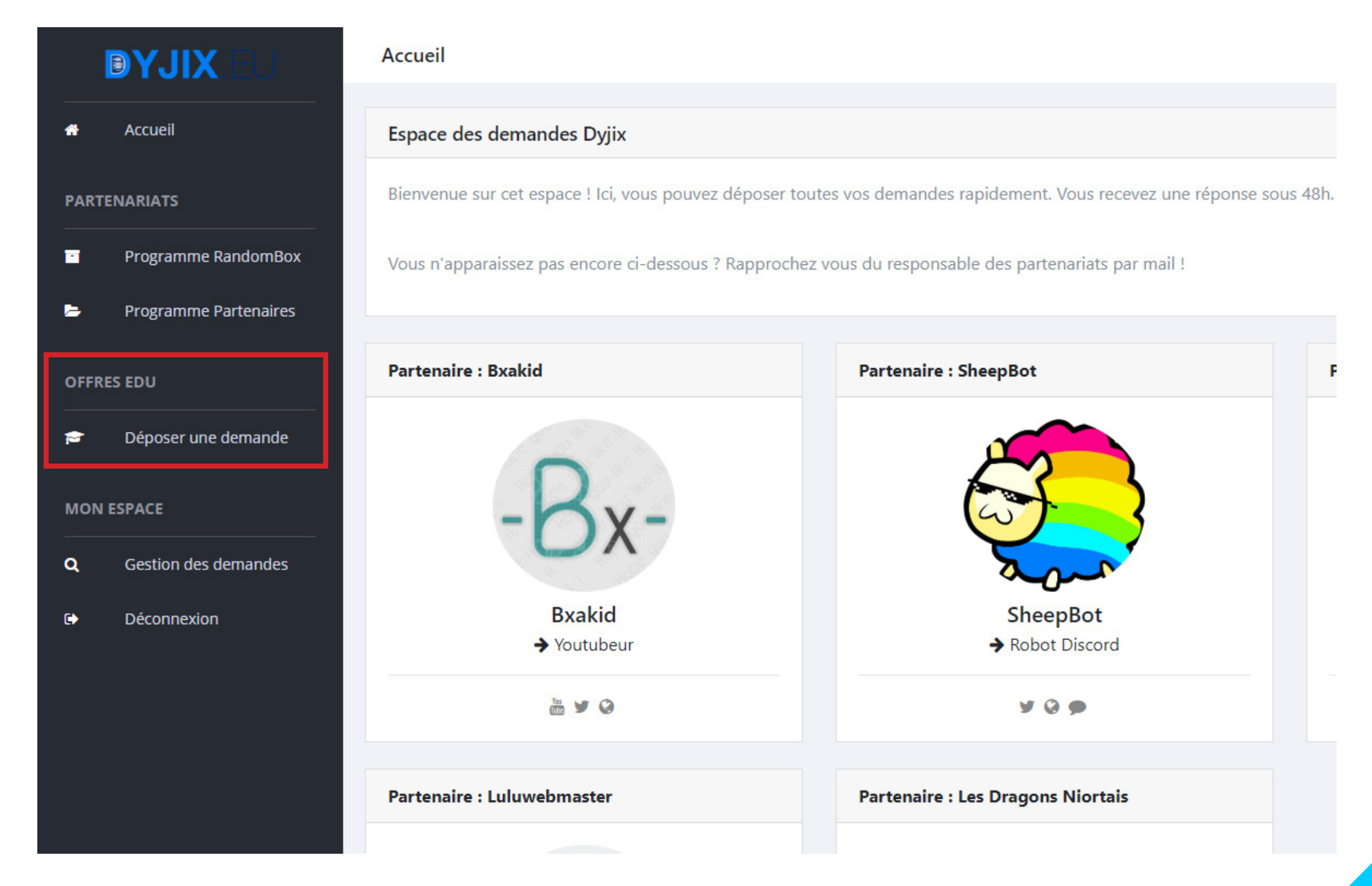

Choisissez l'option "Déposer une demande" dans l'onglet Offres EDU

| RTENARIATS       Utilisation         Programme RandomBox       [en quoi sera utile le produit ?         Programme Partenaires       Lien vers le justificatif         Entrez le lien vers votre justificatif       Merci d'envoyer une copie de votre carte d'étudiant ou de votre certificat de scolarité en l'uploadant ici : https://upload.dyjix.eu et en joignant le devenue copie de votre carte d'étudiant ou de votre certificat de scolarité en l'uploadant ici : https://upload.dyjix.eu et en joignant le debergement web         Déconnexion       Domaine :         Déconnexion       Entrez le domaine à lier         Nous disposons de sous-domaine en .web-edu.fr si yous ne disposez pas de domaine. | *     | Accueil               | Créez votre dossier !                                                                                                    |
|----------------------------------------------------------------------------------------------------|-------|-----------------------|----------------------------------------------------------------------------------------------------|
| Programme RandomBox       En quoi sera utile le produit ?         Programme Partenaires       Lien vers le justificatif         FRES EDU       Entrez le lien vers votre justificatif         Déposer une demande       Produit         Produit       Hébergement web         Gestion des demandes       Domaine :         Déconnexion       Entrez le domaine à lier         Nous disposons de sous-domaine en .web-edu.fr si yous ne disposez pas de domaine.                                                                                                    | ART   | ENARIATS              | Utilisation                                                                                                    |
| Programme Partenaires   FRES EDU   Déposer une demande   Déposer une demande   ON ESPACE   Gestion des demandes   Déconnexion   Déconnexion   Lien vers le justificatif    Lien vers votre justificatif    Domaine :   Entrez le domaine en .web-edu.fr si vous ne disposez pas de domaine.                                                                                                    |       | Programme RandomBox   | En quoi sera utile le produit ?                                                                                                    |
| Lien vers le justificatif         Entrez le lien vers votre justificatif         Merci d'envoyer une copie de votre carte d'étudiant ou de votre certificat de scolarité en l'uploadant ici : https://upload.dyjix.eu et en joignant le         Produit         SPACE         Gestion des demandes         Déconnexion         Nous disposons de sous-domaine en .web-edu.fr si vous ne disposez pas de domaine.                                                                                                    |       | Programme Partenaires |                                                                                                    |
| DU       Entrez le lien vers votre justificatif         époser une demande       Merci d'envoyer une copie de votre carte d'étudiant ou de votre certificat de scolarité en l'uploadant ici : https://upload.dyjix.eu et en joignant le         ACE       Produit         destion des demandes       Domaine :         éconnexion       Entrez le domaine à lier         Nous disposons de sous-domaine en .web-edu.fr si vous ne disposez pas de domaine.                                                                                                    |       |                       | Lien vers le justificatif                                                                                                    |
| Acce   estion des demandes   econnexion   Merci d'envoyer une copie de votre carte d'étudiant ou de votre certificat de scolarité en l'uploadant ici : https://upload.dyjix.eu et en joignant le   Produit   Hébergement web   Domaine :   Entrez le domaine à lier   Nous disposons de sous-domaine en .web-edu.fr si vous ne disposez pas de domaine.                                                                                                    | ES ED | U                     | Entrez le lien vers votre justificatif                                                                                                    |
| PACE Hébergement web Gestion des demandes Déconnexion Déconnexion Nous disposons de sous-domaine en .web-edu.fr si vous ne disposez pas de domaine.                                                                                                    |       | Déposer une demande   | Merci d'envoyer une copie de votre carte d'étudiant ou de votre certificat de scolarité en l'uploadant ici : https://upload.dyjix.eu et en joignant le lien |
| estion des demandes  Domaine :  Entrez le domaine à lier  Nous disposons de sous-domaine en .web-edu.fr si vous ne disposez pas de domaine.                                                                                                    | ESP/  | ACE                   | Hébergement web                                                                                                    |
| éconnexion<br>Nous disposons de sous-domaine en .web-edu.fr si vous ne disposez pas de domaine.                                                                                                    | G     | estion des demandes   | Domaine :                                                                                                    |
| éconnexion<br>Nous disposons de sous-domaine en .web-edu.fr si vous ne disposez pas de domaine.                                                                                                    |       |                       | Entrez le domaine à lier                                                                                                    |
|                                                                                                    | De    | éconnexion            | Nous disposons de sous-domaine en .web-edu.fr si vous ne disposez pas de domaine.                                                                           |
|                                                                                                    |       |                       | L Envoyer                                                                                                    |
| La Envoyer                                                                                                    |       |                       |                                                                                                    |

Remplissez le formulaire en envoyant un lien valable vers votre carte étudiante

## Plusieurs possibilités

#### Mon nom de domaine est disponible

• Youhou, tu peux passer à l'étape suivante : Commander !

#### Mon nom de domaine est transférable ou renouvelable

• Malheureusement, ce nom de domaine a déjà été reservé par quelqu'un. Il faut savoir que c'est une vraie spéculation qui tourne autour de l'achat de noms de domaines. Des entreprises sont spécialisées pour en acheter et les revendre à prix d'or.

Soyez vigileant à conserver le votre si vous arrivez à le développer, **des alertes vous seront adressées par mail** à quelques semaines de la fin de votre abonnement.

## Conserver tout ça

#### Vous l'avez compris, c'est fini !

• Une fois la commande effectuée, vous allez recevoir la facture. Conservez-là bien.

• Ensuite, vous allez recevoir une série de mails qui vont vous communiquer vos adresses FTP : il vous sera indispensable pour poster du contenu sur votre hébergement...

Conservez-les bien, je vous expliquerais comment vous en servir !

Si vous avez des questions, n'hésitez pas : <u>vieira\_julien@hotmail.fr</u> Bon courage !